This section describes how to configure the software to your specifications.

The ORCHESTRA-80 program is extremely versatile but very complex. In order to minimize the size of the running program and thereby maximize the memory available for music, certain functions are performed only once when the program is first executed.

During this configuration phase, you specify either the standard four-voice synthesizer or the higher resolution three-voice version. If your system has been modified for 2.66MHz operation, you may instruct the program to take advantage of the faster clock. You may also modify the standard sine wave tables to produce different kinds of sounds.

The generation procedure consists of a programmed sequence of steps. At each step, the program will as a question and wait for your answer. The range of acceptable answers will be displayed with each question. After typing your answer, press the ENTER key. If your answer is accepted, the program will proceed to the next step. If not, the question will be repeated until an acceptable answer is obtained. Your answer should not contain any leading or embedded blanks. Pressing the BREAK key at any time will clear the input line and allow you to retype your answer.

If you have not already done so, connect the interface board to your computer. If you have a disk system, go to STEP 3. The first steps apply to tape systems only.

| Step 0           | Power up the system. Insert and rewind the cassette containing the programs for the tape version of ORCHESTRA-80.                                                                                                    |
|------------------|----------------------------------------------------------------------------------------------------|
|                  | A typical loading sequence follows:                                                                                                    |
|                  | MEMORY SIZE? <enter><br/>Radio Shack Level II BASIC<br/>Ready<br/>&gt;SYSTEM <enter><br/>*? ORCH8T <enter><br/>*? / <enter></enter></enter></enter></enter>                                                                                               |
|                  | When the program starts, the screen will be cleared, a copyright<br>notice will appear on the bottom line and the first question in the<br>configuration dialog will appear in the middle of the screen with<br>a blinking cursor on a line below it.     |
| Step 1           | At this point you may request the program make a backup copy of itself. If you answer N, the program will proceed to STEP 4. If you answer Y, continue to the next step.                                                                                  |
| Step 2           |                                                                                                    |
| Cassette # 2 Y/N | At the previous step you requested a program to duplicate itself.<br>If your system has two cassette decks, and you wish the copy to<br>be written on the auxiliary deck, answer Y. Otherwise answer N<br>and in the standard cassette port will be used. |

|                | The program wi<br>sure the cassett<br>program or retu                                  | ll begin<br>te deck<br>rn to St               | writing as soon as you press ENTER. Be a is ready. Once the file is written, the rep 1.                                                                                      |
|----------------|----------------------------------------------------------------------------------------|-----------------------------------------------|----------------------------------------------------------------------------------------------------|
| Step 3         | This -step applie                                                                      | es to dis                                     | k systems only.                                                                                                    |
|                | Power up the s<br>sequence follow                                                      | ystem a<br>/s:                                | and load the program. A typical loading                                                                                                    |
|                | DOS REA<br>ORCH80                                                                      | ADY<br>) <enter< td=""><td>&gt;</td></enter<> | >                                                                                                    |
|                | When the progr<br>notice will appe<br>the configuratio<br>with a blinking c            | ram sta<br>ear on t<br>on dialog<br>cursor o  | rts the screen will be cleared, copyright<br>he bottom line, and the first question in<br>g will appear in the middle of the screen<br>n a line below.                       |
| Step 4         |                                                                                        |                                               |                                                                                                    |
| Fast Clock Y/N | There are two w<br>hardware, usual<br>value to a certain<br>by software ans<br>step 8. | vays to<br>ly a swi<br>n port. I<br>swer Y.   | activate the clock speed at modification<br>tch or software usually output in a certain<br>f your speed up modification is controlled<br>Otherwise answer N and proceeded to |
| Step 6         |                                                                                        |                                               |                                                                                                    |
| Enable code?   | To make Opt<br>modification the<br>execute to enable<br>eight bytes in he              | imum<br>e progr<br>ble to fa<br>exadecir      | use of a software-controlled clock<br>ram needs to know the instructions to<br>ast clock. Enter those instructions up to<br>mal.                                             |
|                | One popular me<br>assembly langua                                                      | od is e<br>age this                           | nabled from BASIC with OUT 254,1. In is:                                                                                                    |
|                | LD<br>OUT                                                                              | A,1<br>(254),A                                |                                                                                                    |
|                | The hex machine                                                                        | e code v                                      | would be 3E01D3FE                                                                                                    |
| Step 7         |                                                                                        |                                               |                                                                                                    |
| Disable code?  | It is usually nece<br>writing to tape of<br>to the standard<br>those instruction       | essary t<br>or disk.<br>clock ra<br>ns up to  | o disable the fast clock before reading or<br>If you tell it how, the program will switch<br>ate before doing any Input/Output. Enter<br>o 8 bytes in hexadecimal.           |
|                | One popular mo<br>assembly langua                                                      | od is d<br>age this                           | isabled from BASIC with OUT 254,0. In is:                                                                                                    |
|                |                                                                                        | LD<br>OUT                                     | A,0<br>(254),A                                                                                                    |

The hex machine code would be 3E00D3FE

If you wish to do I/O with a fast clock, enter a NOP instruction of 00

| Step 8           |                                                                                                    |  |
|------------------|----------------------------------------------------------------------------------------------------|--|
| Four Voices? Y/N | If you want the standard four voice capability answer Y. Otherwise answer N for the higher resolution three-voice synthesizer. Music arranged for four voices cannot be played on a three-voice system. The fourth voice is silent. Three voices systems require less memory. |  |
| Step 9           |                                                                                                    |  |
| Test Scale? Y/N  | If you answer Y, the program will play a sample scale with each<br>of the four different tone colors (registers A, B, C, and D). This<br>step will be repeated until you answer Y to proceed to the next<br>step.                                                             |  |

The next five steps allow you to modify the wave forms of the different registers. If you are not already familiar with the use of the system, answer the next step N to bypass the wave form dialog.

| Step 10                                       |                                                                                                    |
|-----------------------------------------------|----------------------------------------------------------------------------------------------------|
| Alter Sine Tables? Y/N                        | If you answer Y, the program will proceed to the next step where<br>you are required to define a new register. Answer N to proceed<br>to STEP 15, the end of the system configuration procedure.                                                                                                    |
| Step 11<br>Register Name?<br><a-d></a-d>      | Enter the name of the register you wish to modify.                                                                                                    |
| Step 12<br>Number of Partials?                |                                                                                                    |
| <1-16>                                        | The wave form of a register is defined by a sum of the sine waves<br>or partials. The frequency of each partial is an integer multiple<br>of the fundamental frequency. Partial # 1 is the fundamental.<br>Partial # 2 is the first harmonic and is two times the fundamental<br>frequency. Partial # 3 is the second harmonic and is three times<br>the fundamental, etc. Enter the number of the highest partial<br>you wish to define. |
|                                               | Unless you are after special effects, the number of partials should<br>not exceed 4 for a 1.77Mhz clock, or 6 for a 2.66 Mhz clock. This<br>will keep aliasing and high frequency distortion to a minimum.<br>Refer to the How it Works section for a complete explanation.                                                                                                    |
| Step 13<br>Partial # 01<br>Weighting Factor?" |                                                                                                    |
| <0-255>                                       | This step will be repeated for each partial to be defined. Enter a number that represents the relative strength of the named partial. A partial with a weight of 200 will be twice as prominent (twice as loud) as a partial with a weight of 100. A partial with a weight of 0 makes no contribution to the final wave form. All                                                                                                    |

|                | weights are normalized so that a register defined with all partials of weight 1 will be exactly the same register defined with all partials of weight 255. |
|----------------|----------------------------------------------------------------------------------------------------|
| Step 14        |                                                                                                    |
| Volume <1-256> | Enter the overall amplitude of the register. The higher the number, the louder it will be.                                                                 |

The program will now generate the register you have just defined. When it has finished the calculations (it may take several seconds), the program will return to STEP 9 to demonstrate the results.

| Step 15       |                                                                                                    |
|---------------|----------------------------------------------------------------------------------------------------|
| Save Program? |                                                                                                    |
| <y n=""></y>  | The configured program is now in memory and is ready for use.<br>Answer Y if you wish to save this configured program image and<br>avoid the lengthy dialog in the future. Otherwise, answer N to<br>being execution of the program at Step 18. |
| Step 16       |                                                                                                    |
| Program Name? | Enter the file name to be used to save the program. A three-voice synthesizer based on the fast clock might be named ORCH3F.                                                                                                    |
|               | TAPE version maximum length is 6 characters                                                                                                    |
|               | DISK version maximum length is 8 characters followed by a drive number. The extension /CMD will be supplied by the program i.e. ORCH3F:0                                                                                                    |
| Step 17       | This applies to TAPE systems only.                                                                                                    |
|               | See STEP 2 for explanation. Be sure to replace the music cassette before proceeding to the next step.                                                                                                    |
| Step 18       | If you have not used the ORCHESTRA-80 before, you are probably anxious to hear what it can do. Type                                                                                                    |
|               | GET LONE <enter></enter>                                                                                                    |
|               | To load and play the music called LONE. In a few seconds you'll be on your way. Hi-ho Silver, away.                                                                                                    |